## ПОШАГОВАЯ ИНСТРУКЦИЯ РЕГИСТРАЦИИ НА ПОРТАЛЕ ГОСУСЛУГ

Процесс регистрации граждан Российской Федерации и иностранных граждан включает в себя следующие этапы регистрации:

<u>Этап 1</u>. Регистрация непроверенной учетной записи.

<u>Этап 2</u>. Заполнение профиля пользователя, инициирование процедуры проверки данных. Успешная проверка данных переводит учетную запись в состояние проверенной.

<u>Этап 3</u>. Подтверждение личности одним из доступных способов, в результате чего учетная запись пользователя становится подтвержденной.

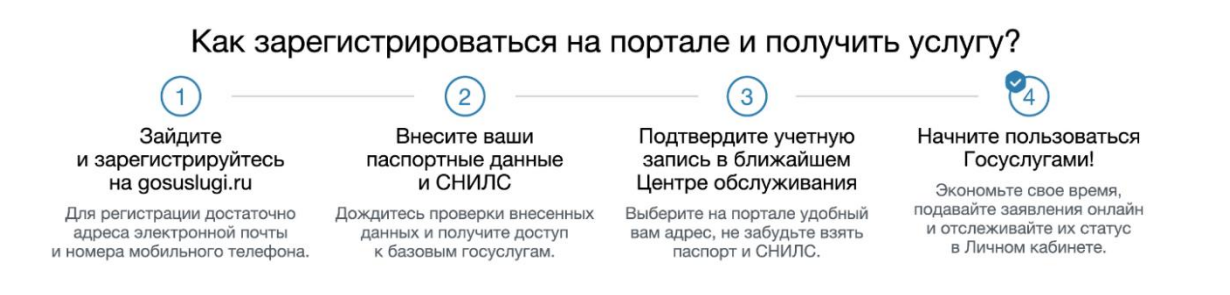

1. Заходим на сайт портала госуслуг (http://www.gosuslugi.ru/). Для регистрации вамобязательнопотребуются номер мобильного телефона, паспорт и страховое свидетельство обязательного пенсионногострахования (нужен номер СНИЛС).

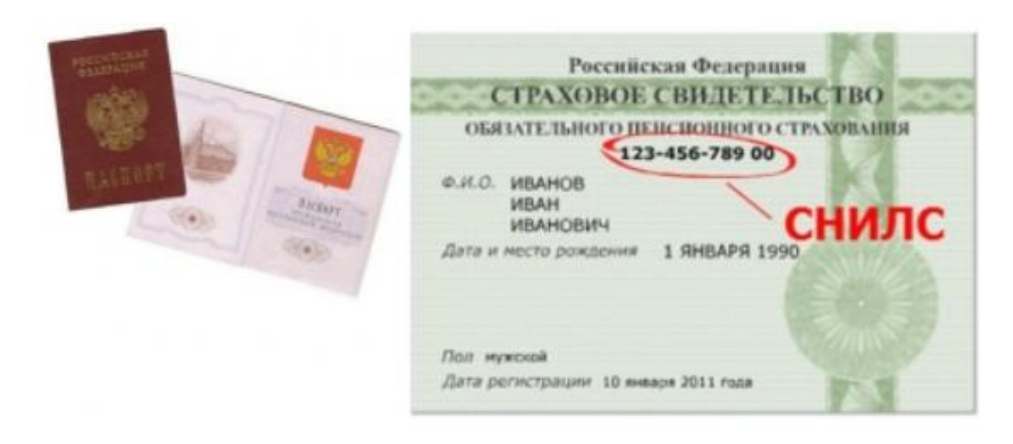

2. В правом верхнем углу открывшейся страницы (http://www.gosuslugi.ru/) нажимаем на «Личный кабинет».

| 🎬 🗸 Для граждан 🗸          |                      |                              |                |    | 9 Казань 🗖 RUS 🗸 |
|----------------------------|----------------------|------------------------------|----------------|----|------------------|
| госуслуги                  | Каталог услуг        | Помощь и поддержка           | Оплата         | Q  | • Личный кабинет |
| Введите название услуги, н | апример: загранпаспо | рт, детский сад, водительско | е удостоверени | le |                  |
|                            |                      |                              |                |    |                  |
|                            |                      |                              |                |    |                  |

3. Далее нажимаем на «Зарегистрируйтесь»

|              | Сосуслуги<br>Доступ к сервисам<br>электроиного правительства                                 |
|--------------|----------------------------------------------------------------------------------------------|
|              | Вход<br>для портала Госуслуг                                                                 |
|              | Мобильный телефон или почта                                                                  |
|              | Пароль                                                                                       |
|              | Войти                                                                                        |
|              | Чужой компьютер                                                                              |
| $\mathbf{N}$ | Восстановить пароль                                                                          |
| Z            | Зарегистрируйтесь для полого доступа к сервисам<br>Вход с помощью: СНИЛС Электронных средств |

4. Отображается форма регистрации.

В соответствующие поля введите фамилию, имя, номер мобильного телефона и/или адрес электронной почты. Нажмите на кнопку «Зарегистрироваться».

| <b>ГОСУСЛУГИ</b><br>Доступ к сервисам<br>электронного правительства                                                    |  |
|----------------------------------------------------------------------------------------------------|--|
| Регистрация                                                                                                    |  |
| Фамилия                                                                                                    |  |
| КмЯ                                                                                                    |  |
| Мобильный телефон                                                                                                    |  |
| Или электронная почта                                                                                                  |  |
| Нажимая на кнопку «Зарегистрироваться»,<br>вы соглашаетесь с Условиями использования<br>и Политикой конфиденциальности |  |
| Зарегистрироваться                                                                                                    |  |

Подтверждение регистрации.

5.1. Если выбран способ регистрации по электронной почте, то отображается страница подтверждения адреса электронной почты для создаваемой учетной записи. На адрес электроннойпочты, указанный при регистрации, отправляется письмо с гиперссылкой для подтверждения адресаэлектронной почты.Необходимо открыть полученное письмо и перейти

по гиперссылке для подтвержденияадреса электронной почты. Время действия полученной гиперссылки составляет 3 дня.

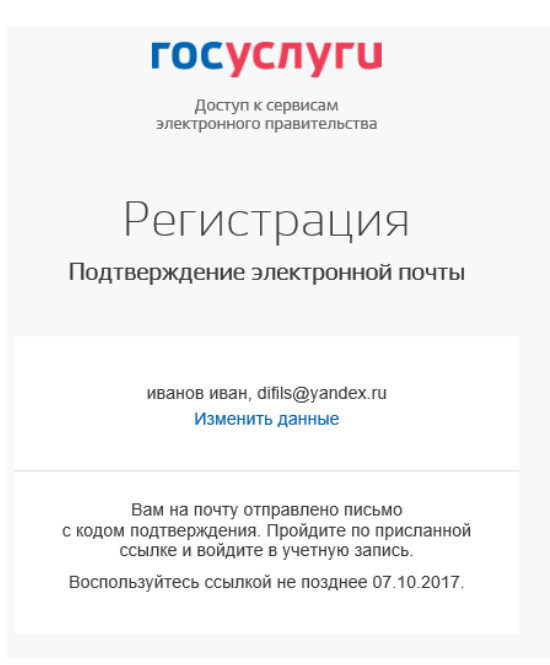

5.2. Если выбран способ регистрации по мобильному телефону, то система отправляет SMS сообщение с кодом подтверждения на номер мобильного телефона, указанный при регистрации.

Код необходимо ввести в соответствующее поле на отобразившейся форме подтверждения номерателефона. Код подтверждения можно ввести в течение 5 минут. При истечении отведенноговремениможно запросить новый код подтверждения. Для этого необходимо нажатьна кнопку «Выслать ещераз».После ввода кода нажмите на кнопку «Продолжить»

| Сосуслуги<br>Доступ к сервисам<br>электронного правительства                                               |
|----------------------------------------------------------------------------------------------------|
| Регистрация<br>Подтверждение номера телефона                                                               |
| иванов иван, +7 (000) 00000-00<br>Изменить данные                                                          |
| На ваш мобильный телефон отправлен<br>код подтверждения, введите его ниже, чтобы<br>закончить регистрацию. |
| Продолжить                                                                                                 |
| Код действителен еще 289 секунд                                                                            |

При нажатии на кнопку «Продолжить» или при переходе по гиперссылке в письме дляподтверждения адреса электронной почты отображается форма создания пароля. Введенный парольбудет использоваться для входа в ЕСИА.

| электронного правительства        |                                                                                                    |
|-----------------------------------|----------------------------------------------------------------------------------------------------|
|                                   |                                                                                                    |
| Регистрация                       |                                                                                                    |
| Создание пароля                   |                                                                                                    |
|                                   |                                                                                                    |
|                                   |                                                                                                    |
| Пароль                            | Пароль должен состоять не менее чем из 8                                                                                                    |
| -                                 | символов. Допустимы только латинские                                                                                                    |
| Безопасность пароля: очень низкая | оуквы, цифры и знаки пунктуации.<br>Рекомендуем создать пароль, который:                                                                                                    |
| Ewe nee                           | ○ содержит латинские строчные буквы                                                                                                    |
| Fulle pag                         |                                                                                                    |
| Еще раз                           | <ul> <li>содержит латинские прописные буквы</li> </ul>                                                                                                    |
| Еще раз                           | <ul> <li>содержит латинские прописные буквы</li> <li>содержит цифры</li> </ul>                                                                                                    |
| Еще раз                           | <ul> <li>содержит латинские прописные буквы</li> <li>содержит цифры</li> <li>не имеет подряд идущих одинаковых символов</li> </ul>                                                                                                    |
| Еще раз<br>Готово                 | <ul> <li>содержит латинские прописные буквы</li> <li>содержит цифры</li> <li>не имеет подряд идущих одинаковых символов</li> <li>содержит 8 и более символов</li> </ul>                                                                     |
| Еще раз<br>Готово                 | <ul> <li>содержит латинские прописные буквы</li> <li>содержит цифры</li> <li>не имеет подряд идущих одинаковых символов</li> <li>содержит 8 и более символов</li> <li>содержит знаки пунктуации(!"\$%&amp;'()+,f.;&lt;=&gt;?@[]^</li> </ul> |

Внимание! Пароль должен содержать не менее 8 символов латинского алфавита и состоять изстрочных и заглавных букв, а также содержать цифры.Введите пароль в поле «Пароль». Подтвердите создаваемый пароль его повторным вводом вполе «Еще раз». Нажмите на кнопку «Готово».При нажатии на кнопку «Готово» выполняется проверка корректности введенных данных.Если указанные данные корректны, то отображается окно с сообщением об успешной регистрации.

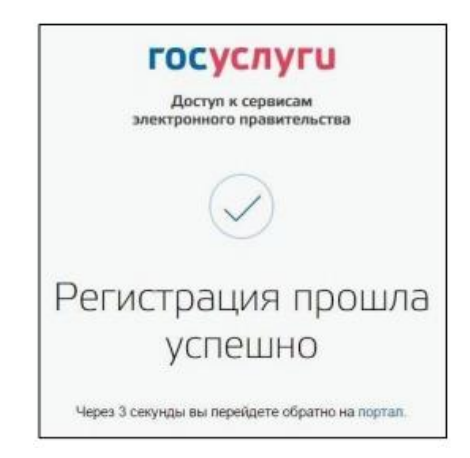

| ые |
|----|
|    |

| данном  |                                                                                         | ГОСУСЛУГИ<br>Доступ к сервисам<br>электронного правительства                                                                                |     | 6. На<br>этапе создана<br>упрошенная |  |  |  |
|---------|-----------------------------------------------------------------------------------------|----------------------------------------------------------------------------------------------------|-----|--------------------------------------|--|--|--|
| учетная | Мои                                                                                     | данные Настройки учетной записи                                                                                                    |     | запись,                              |  |  |  |
|         | Основ                                                                                   | вная информация                                                                                                    |     |                                      |  |  |  |
|         | Данные документа, у<br>необходимы для того<br>государственных усл<br>подтверждение ваше | идостоверяющего личность, и номер СНИЛС<br>о, чтобы предоставлять вам основной набор<br>пуг. Для некоторых услуг потребуется<br>эй личности |     |                                      |  |  |  |
|         | Редактирование дан                                                                      | Редактирование данных                                                                                                    |     |                                      |  |  |  |
|         | Фамилия                                                                                 | ИВАНОВ                                                                                                    |     |                                      |  |  |  |
|         | Имя                                                                                     | ИВан                                                                                                    |     |                                      |  |  |  |
|         | Отчество                                                                                |                                                                                                    |     |                                      |  |  |  |
|         |                                                                                         | Нет отчества                                                                                                    |     |                                      |  |  |  |
|         | Пол                                                                                     | Мужской<br>Женский                                                                                                    |     |                                      |  |  |  |
|         | Дата рождения                                                                           | ДД.ММ.ГГГГ                                                                                                    |     |                                      |  |  |  |
|         | Место рождения                                                                          | Область / Край / АО,<br>Город, квартал,<br>Улица, дом, корпус, строение                                                                     | < > |                                      |  |  |  |
|         | Гражданство                                                                             | РОССИЯ                                                                                                    | ~   |                                      |  |  |  |
|         | Документ,<br>удостоверяющий личность                                                    | Паспорт гражданина Российской Федерации                                                                                                    | ~   |                                      |  |  |  |
|         | Серия и номер                                                                           |                                                                                                    |     |                                      |  |  |  |
|         | Кем выдан                                                                               |                                                                                                    |     |                                      |  |  |  |
|         | Дата выдачи                                                                             | ДД.ММ.ГГГГ                                                                                                    |     |                                      |  |  |  |
|         | Код подразделения                                                                       |                                                                                                    |     |                                      |  |  |  |
|         | снилс 🭞                                                                                 |                                                                                                    |     |                                      |  |  |  |
|         | Заполнить позже                                                                         | Сохранить и продолжит                                                                                                    | ГЬ  |                                      |  |  |  |
|         |                                                                                         |                                                                                                    |     |                                      |  |  |  |

обеспечивающая доступ к услугам, не требующим обязательного подтверждения личности.

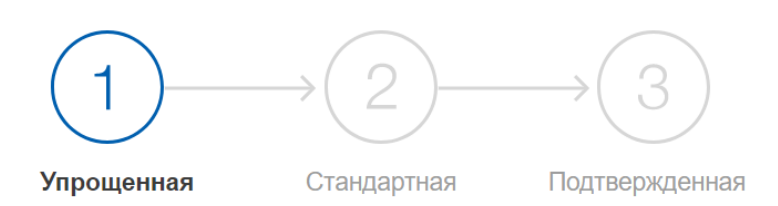

## У вас упрощённая учётная запись!

Включите уведомления о штрафах ГИБДД или судебной задолженности и оплачивайте их онлайн

Откройте больше сервисов и услуг, заполнив свой профиль.

7. Для перехода к созданиюстандартной учетной записи нажмите на кнопку «Заполнить профиль». В том случае если не заполнены поля ФИО, пол, дата и место рождения, гражданство, данныедокумента, удостоверяющего личность и СНИЛСих необходимо заполнить. После заполнения всех данных будет выполняться автоматизированная проверка введенных данных СНИЛС и паспортных данных путем их поиска в базе данных Пенсионного фонда Российской Федерации и Министерства внутренних дел Российской Федерации. Такая проверка может занять некоторое время.Проверка выполняется автоматически, так что страницу можно закрыть. По завершениипроверки на подтвержденные контакты (телефон и/или адрес электронной почты) будут отправленыуведомления. На вкладке «Мои данные» появится уведомление о завершении проверки.После успешной проверки учетная запись переходит в статус «Стандартная учетная запись»

Если одна из проверок завершилась ошибкой, то стандартная учетная запись создана небудет. В этом случае будет отображено сообщение о возможных причинах ошибки и действиях поих устранению.

| Основная инфо                             | рмация Редигировать                                                | Проверка ваших документов Короловична                                                                                                |
|-------------------------------------------|--------------------------------------------------------------------|----------------------------------------------------------------------------------------------------|
| Затолните основные<br>Больше сервесов и у | данные профиля, чтобы аперыль ———————————————————————————————————— | Больще вам не продётся вручную запоснить эти данные на<br>нацени терпале и порталах, куда вы будите внідить через<br>Госуктуля       |
| exto                                      | Visan Visanios                                                     |                                                                                                    |
| Dat                                       | Mywcesil                                                           |                                                                                                    |
| Дата рандения.                            | 12.09.1986                                                         | $(\checkmark) \longrightarrow (2) \longrightarrow (3)$                                                                               |
| Место раждения                            | Moorea                                                             | Уродния Санадуная Полиродния                                                                                                    |
| Грандинства                               | Potters                                                            | У вас стандарткая учётная запись.                                                                                                    |
| Документ;<br>хдостовирившані              | nactopr rpawgawera PO 6456.<br>788909. awgaw (POBD, into           | Вані втерькт даступ к новым услугам, награмер, "Загись на<br>приём е враму "и "Регистрация автомобила". Посмотреть<br>зачисок услуг. |
|                                           | падраздитения 123-456, дита<br>выдачи 02.09.2016                   | Получите полный доступ к порталу госуслух, а также<br>печелку хабачету Налогорой спребы и другие серенски.                           |
| снылс 🕚                                   | 838-207-157 26                                                     |                                                                                                    |
| Контактная инф                            | бормация                                                           | Підтьєрать                                                                                                    |
|                                           |                                                                    |                                                                                                    |
| Manager Terrenthouse as a                 | aner anerraneed marks sanker X                                     |                                                                                                    |

## 8. Создание подтвержденной учетной записи

Наличие подтвержденной учетной записи позволяет получить доступ всем ко электроннымуслугам органов власти для физических лиц. Создание подтвержденной учетной записи происходитв результате процедуры подтверждения личности пользователя. Подтверждение личностинеобходимо для того, чтобы удостовериться, что владельцем учетной записи является пользователь, действительно обладающий указанными идентификационными данными.К созданию подтвержденной учетной записи можно перейти сразу после успешного созданиястандартной учетной записи. Для этого нажмите на кнопку «Подтвердить» на вкладке «Мои данные». Отображается вкладка выбора способа подтверждения личности.

При выборе способа подтверждения «Лично в центре обслуживания» отображается страница«Центры обслуживания пользователей» с интерактивной картой, на которой отмечены центрыобслуживания.

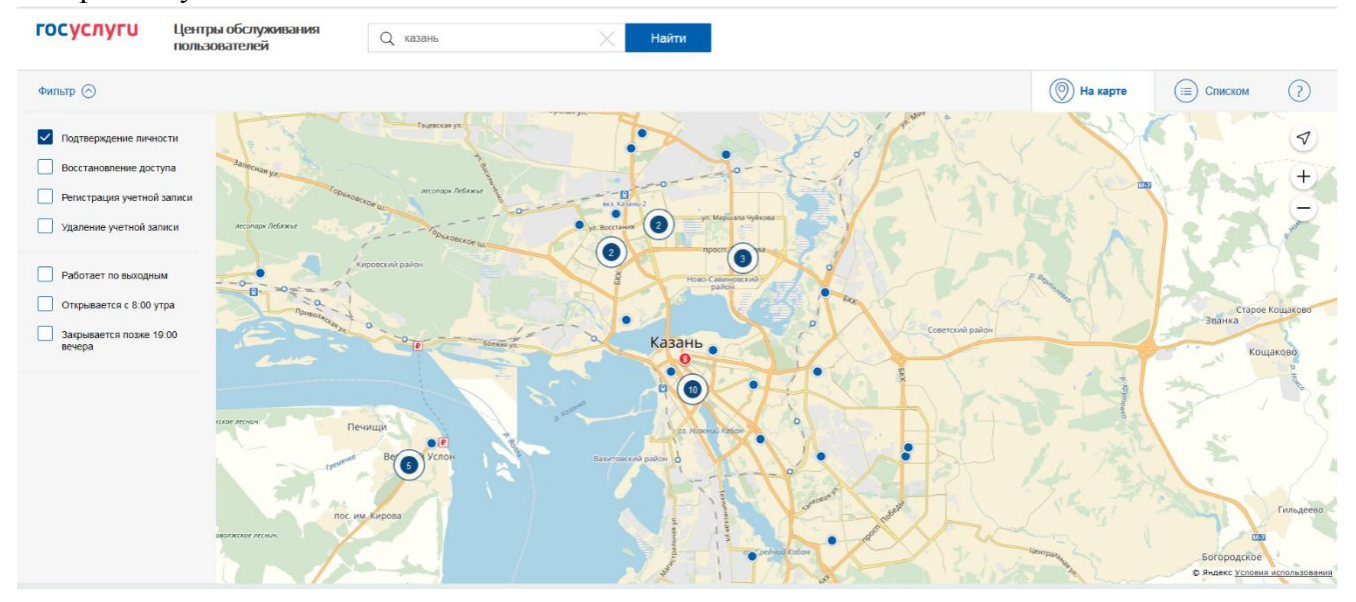

В верхнем правом углу страницы расположен переключатель, позволяющий переключатьсямежду картой и списком центров обслуживания. Слева расположен фильтр, позволяющий сузитьвыборку центров обслуживания по определенным критериям (время работы и т.д.).Обратитесь в любую из указанных организаций. Необходимо предъявить документ, удостоверяющий личность, оператору организации. Предъявлять следует документы паспорт и СНИЛС.

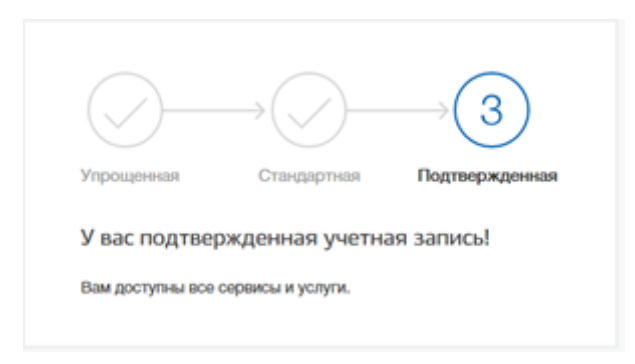